## How to Create a VisitNJ Account

You can now personalize your experience on VisitNJ.org by creating your own MY VISITNJ page. Follow the step-by-step instructions below and you'll be on your way to saving favorites and building custom itineraries in no time.

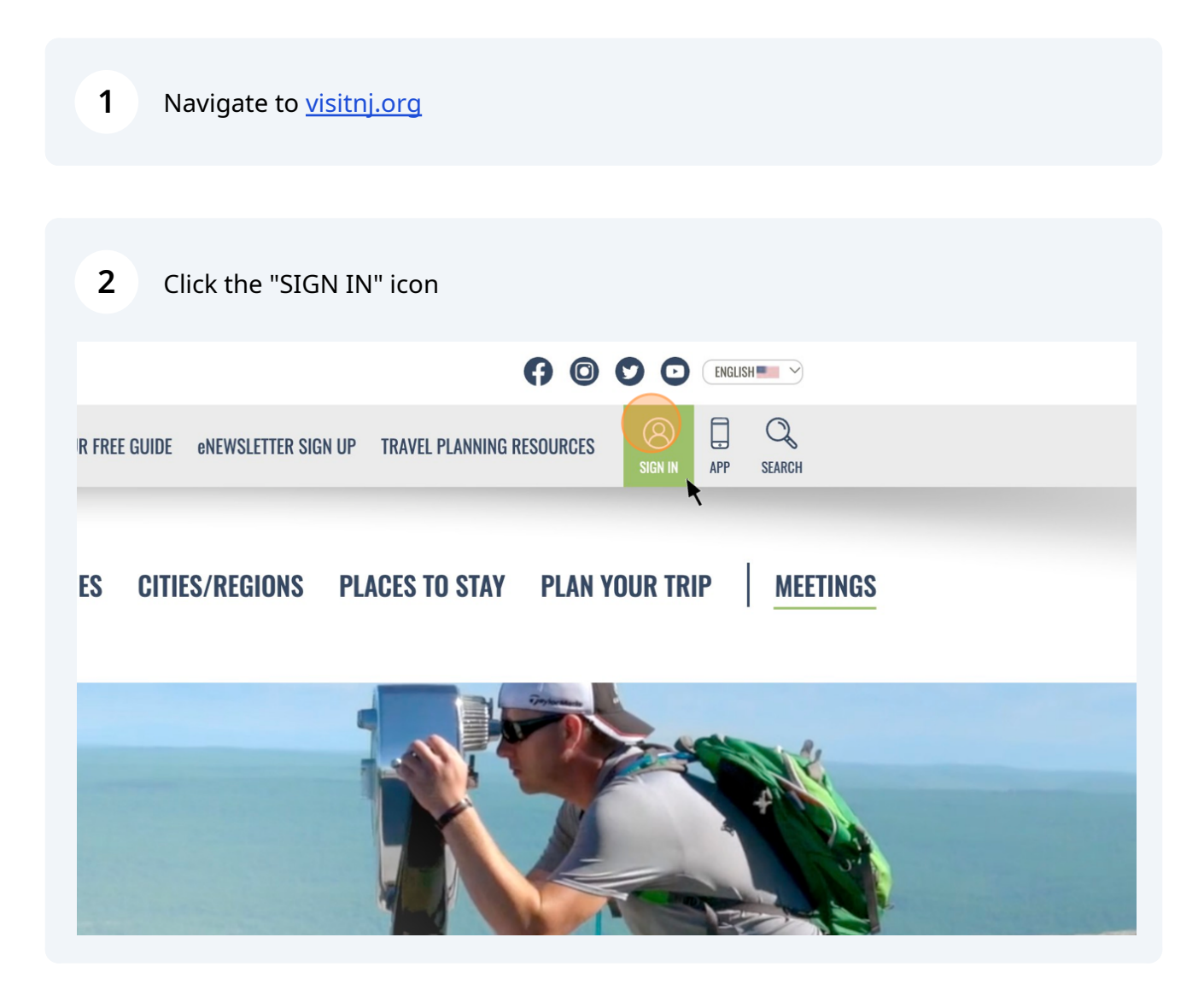

| 3          | Click "CREATE NE                        | W ACCOU                                 | NT"                                  |                                        |                            |                          |
|------------|-----------------------------------------|-----------------------------------------|--------------------------------------|----------------------------------------|----------------------------|--------------------------|
| _          |                                         |                                         | GET YOUK FRE                         | E GUIDE ENEWSLETTEK SIG                | IN UP I KAVEL PLANNING H   | KEPOOKOEP                |
| ey ey      | THINGS TO DO                            | EVENTS                                  | BEACHES                              | CITIES/REGIONS                         | PLACES TO STAY             | PLAN YOU                 |
|            |                                         | LO                                      | G IN CREATE                          | NEW ACCOUNT                            |                            |                          |
|            |                                         |                                         |                                      | Password *                             |                            |                          |
|            |                                         |                                         |                                      | inter the parquerd that are            | empanies your empil addr   | ass Forget Dess          |
| r username |                                         |                                         |                                      | inter the password that acc            | ompanies your email addr   | ess. <u>rorgot rassi</u> |
|            |                                         |                                         |                                      |                                        |                            |                          |
| 4          | Fill out "Email Ad                      | dress" fiel                             | d                                    |                                        |                            |                          |
|            |                                         |                                         |                                      | 100                                    | IN GALAIL ALW AGGOU        |                          |
|            | <b>CREATE N</b>                         | EW ACC                                  | COUNT                                |                                        |                            |                          |
|            | - ACCOUNT INF                           | D *                                     |                                      |                                        |                            |                          |
|            | Fmail Address *                         |                                         |                                      |                                        |                            |                          |
|            |                                         |                                         | (                                    | k                                      |                            |                          |
|            | A valid email add<br>wish to receive ce | ress. All emails f<br>ertain news or no | rom the system<br>otifications by er | will be sent to this address.<br>nail. | The email address is not n | nade public and          |
|            | Password *                              |                                         |                                      |                                        | Confirm nas                | sword *                  |

| Password *                                                              | Confirm password * |
|-------------------------------------------------------------------------|--------------------|
| Password strength:                                                      | Passwords match:   |
| Provide a password for the new account in both fields. Forgot Password? |                    |

| ACCUUNI INFU                                                                   |                    |
|--------------------------------------------------------------------------------|--------------------|
| Email Address *                                                                |                    |
| njtt.user@gmail.com                                                            |                    |
| Password *                                                                     | Confirm password * |
| Password strength                                                              | Passwords match:   |
| assword strongth.                                                              |                    |
| Provide a password for the new account in both fields. <u>Forgot Password?</u> |                    |
| Provide a password for the new account in both fields. <u>Forgot Password?</u> | Last Name *        |

## 6 Add First and Last Name

| sswora "                                                                            | Confirm password *   |
|-------------------------------------------------------------------------------------|----------------------|
|                                                                                     |                      |
| ssword strength: Fair                                                               | Passwords match: yes |
| Recommendations to make your password stronger:<br>• Make it at least 12 characters |                      |
| ovide a password for the new account in both fields. <u>Forgot Password?</u>        |                      |
| rst Name *                                                                          | Last Name *          |
|                                                                                     |                      |

## 7 Click here if you're creating a business account

Arcades & Miniature Golfing

🗌 Bays, Lakes & Rivers

🗹 Biking

Birding

🗹 Boardwalk

Boating & Sailing

🗆 Family Fun

Fishing

Galleries

Gardens

Farmers & Flea Markets

Farms & Orchards

| To change the current user password, enter the new password in both fields. Forgot Password?  Name *  First Name *  Interests  PREFERENCES  Interests  PREFERENCES  Interests  PREFERENCES  Interests  PREFERENCES  Interests  PREFERENCES  Interests  PREFERENCES  Interests  PREFERENCES  Interests  PREFERENCES  Interests  PREFERENCES  Interests  PREFERENCES  Interests  PREFERENCES  Interests  PREFERENCES  Interests  PREFERENCES  PREFERENCES PREFERENCES PREFERENCES PREFE | Password strength:                                                                                     |                                                                                                    | Passwords match:                                          |                                                                                       |
|----------------------------------------------------------------------------------------------------|----------------------------------------------------------------------------------------------------|----------------------------------------------------------------------------------------------------|-----------------------------------------------------------|---------------------------------------------------------------------------------------|
| Name *  First Name *  INT  User  User  PREFERENCES  Interests  Select Preferences  PREFERENCES  Interests  A ir Activities & Ballooning  Casinos  Historical Societies & Councils  Recetracks  All Beaches  Annusement Parks &  Colleges & Universities  Horseback Riding  Casinos  Horseback Riding  Casinos  Horseback Riding  Horseback Riding  Horseback  Horseback  Horsebac | To change the current user p                                                                           | assword, enter the new passwo                                                                               | ord in both fields. <u>Forgot Password</u>                | 2                                                                                     |
| First Name   NJTT   User     Interests     Select Preferences     PREFERENCES     Interests     PREFERENCES     Interests     PREFERENCES     Interests     PREFERENCES     Interests     PREFERENCES     Interests     PREFERENCES     Interests     PREFERENCES     Interests     PREFERENCES     Interests     PREFERENCES     Interests     Air Activities & Ballooning     Casinos   Air Activities & Ballooning     Casinos   Historical Societies & Councils   Racetracks   All Beaches   Charter Boats   Holiday   Shopping Districts & Village   Anusement Parks &     Colleges & Universities     Horseback Riding                                                                                                    | Name *                                                                                                 |                                                                                                    |                                                           |                                                                                       |
| First Name *   NJTT   User     PREFERENCES   Interests   Select Preferences     PREFERENCES     Interests     PREFERENCES     Interests     PREFERENCES     Interests     PREFERENCES     Interests     PREFERENCES     Interests     Interests     Interests     PREFERENCES     Interests     Interests  <                                                                                                    |                                                                                                    |                                                                                                    |                                                           |                                                                                       |
| NJTT User User User User NJTT User User User NIT User Colleges & Universities Horseback Riding Colleges & Universities Colleges & Universities College | First Name *                                                                                           |                                                                                                    | Last Name *                                               |                                                                                       |
|                                                                                                    | NJTT                                                                                                   |                                                                                                    | User                                                      |                                                                                       |
| PREFERENCES   Interests    PREFERENCES     PREFERENCES     Interests     Interests <td>have a b</td> <td>usiness or event(s) to man</td> <td>lage</td> <td></td>                                                                                                    | have a b                                                                                               | usiness or event(s) to man                                                                                  | lage                                                      |                                                                                       |
| PREFERENCES   Interests   Select Preferences   PREFERENCES   Interests     Interests     Interests <td></td> <td></td> <td></td> <td></td>                                                                                                    |                                                                                                    |                                                                                                    |                                                           |                                                                                       |
| PREFERENCES   Interests   Select Preferences   PREFERENCES   Interests   Interests                                                                                                    |                                                                                                    |                                                                                                    |                                                           |                                                                                       |
| Interests Select Preferences PREFERENCES Interests Air Activities & Ballooning Casinos Historical Societies & Councils Racetracks Air Activities & Ballooning Casinos Historical Societies & Councils Racetracks All Beaches Charter Boats Holiday Shopping Districts & Villagee Anusement Parks & Colleges & Universities Horseback Riding Sightseeing Tours                                                                                                    | PREFERENCES                                                                                            |                                                                                                    |                                                           |                                                                                       |
| Interests Select Preferences PREFERENCES Interests Air Activities & Ballooning Casinos Charter Boats All Beaches All Beaches Charter Boats Colleges & Universities Colleges & Universities Colleges &  |                                                                                                    |                                                                                                    |                                                           |                                                                                       |
| Select Preferences  PREFERENCES  Interests  Air Activities & Ballooning  Casinos  Air Activities & Ballooning  Casinos  All Beaches  All Beaches  Charter Boats  Holiday  Shopping Districts & Villages  Anusement Parks &  Colleges & Universities  Horseback Riding  Shopping Tours                                                                                                    | Interests                                                                                              |                                                                                                    |                                                           |                                                                                       |
| Select Preferences     PREFERENCES     Interests    Air Activities & Ballooning     Casinos     Air Activities & Ballooning     Casinos     Air Activities & Ballooning     Casinos     Air Activities & Ballooning     Casinos      Air Activities & Ballooning     Casinos      All Beaches     Colleges & Universities     Amusement Parks &                                                                                                    |                                                                                                    |                                                                                                    |                                                           |                                                                                       |
| Select Preferences         PREFERENCES         Interests         Y Air Activities & Ballooning       Casinos         Y Air Activities & Ballooning       Casinos         Y Air Activities & Ballooning       Casinos         Y All Beaches       Charter Boats         Y Amusement Parks &       Colleges & Universities                                                                                                    |                                                                                                    |                                                                                                    |                                                           |                                                                                       |
| Select Preferences         PREFERENCES         Interests         Y Air Activities & Ballooning       Casinos         Y Air Activities & Ballooning       Casinos         Y Air Activities & Ballooning       Casinos         Y Air Activities & Ballooning       Casinos         Y Air Activities & Ballooning       Casinos         Y Air Activities & Ballooning       Casinos         Y Air Activities & Ballooning       Colleges & Universities         Y Amusement Parks &       Colleges & Universities                                                                                                    |                                                                                                    |                                                                                                    |                                                           |                                                                                       |
| Select Preferences         PREFERENCES         Interests         Y Air Activities & Ballooning       Casinos         Y Air Activities & Ballooning       Casinos         Y Air Activities & Ballooning       Casinos         Y Air Activities & Ballooning       Casinos         Y Air Activities & Ballooning       Colleges & Universities         Y Amusement Parks &       Colleges & Universities                                                                                                    |                                                                                                    |                                                                                                    |                                                           |                                                                                       |
| PREFERENCES         Interests         Interests                                                                                                    | Select Preference                                                                                      | ces                                                                                                    |                                                           |                                                                                       |
| PREFERENCES         Interests         Interests                                                                                                    |                                                                                                    |                                                                                                    |                                                           |                                                                                       |
| Interests         Interests                                                                                                    |                                                                                                    |                                                                                                    |                                                           |                                                                                       |
| Interests         Interests                                                                                                    | PREFERENCES                                                                                            |                                                                                                    |                                                           |                                                                                       |
| Interests         Air Activities & Ballooning       Casinos       Historical Societies & Councils       Racetracks         All Beaches       Charter Boats       Holiday       Shopping Districts & Villages         Annusement Parks &       Colleges & Universities       Horseback Riding       Sightseeing Tours                                                                                                    |                                                                                                    |                                                                                                    |                                                           |                                                                                       |
| Image: Arrow Activities & Ballooning       Image: Casinos       Image: Arrow Activities & Councils       Image: Racetracks         Image: Arrow Activities & Ballooning       Image: Charter Boats       Image: Holiday       Image: Shopping Districts & Village         Image: Arrow Activities & Councils       Image: Colleges & Universities       Image: Holiday       Image: Shopping Districts & Village         Image: Arrow Activities & Councils       Image: Colleges & Universities       Image: Holiday       Image: Sightseeing Tours                                                                                                    |                                                                                                    | _                                                                                                    | <b>•</b> •••••••••••••••••••••••••••••••••••              |                                                                                       |
| Image: Charter Boats       Image: Charter Boats       Image: Charter Boats <td< td=""><td>Interests</td><td></td><td></td><td>Racetracks</td></td<>                                                                                                    | Interests                                                                                              |                                                                                                    |                                                           | Racetracks                                                                            |
| 🗹 Amusement Parks & 🗌 Colleges & Universities 🔤 Horseback Riding 🛛 🖓 Sightseeing Tours                                                                                                    | Interests Air Activities & Ballooning                                                                  | Casinos                                                                                                    | Historical Societies & Councils                           |                                                                                       |
| <u> </u>                                                                                                    | Interests     Air Activities & Ballooning     All Beaches                                              | Casinos                                                                                                    | Holiday                                                   | Shopping Districts & Villages                                                         |
| Waterparks   Craft Fair   Ice Skating & Hockey   Skating & Skate Parks                                                                                                    | Interests  ✓ Air Activities & Ballooning  ✓ All Beaches  ✓ Amusement Parks &                           | <ul> <li>Casinos</li> <li>Charter Boats</li> <li>Colleges &amp; Universities</li> </ul>                     | Historical Societies & Councils                           | Shopping Districts & Villages                                                         |
| □ Antiquing □ Dining ☑ Lighthouses □ Skiing                                                                                                    | Interests Air Activities & Ballooning All Beaches Amusement Parks & Waterparks                         | <ul> <li>Casinos</li> <li>Charter Boats</li> <li>Colleges &amp; Universities</li> <li>Craft Fair</li> </ul> | Holiday Horseback Riding Ice Skating & Hockey             | Shopping Districts & Villages<br>Sightseeing Tours<br>Skating & Skate Parks           |
| A A A A A A A A A A A A A A A A A A A                                                                                                    | nterests<br>Air Activities & Ballooning<br>All Beaches<br>Amusement Parks &<br>Vaterparks<br>Antiquing | Casinos Charter Boats Colleges & Universities Craft Fair Dining Discount Outlats                            | Holiday Horseback Riding Ice Skating & Hockey Kighthouses | Shopping Districts & Villages<br>Sightseeing Tours<br>Skating & Skate Parks<br>Skiing |

🗹 Museums

Nightlife

🗌 National & State Parks

🗌 Outfitters & Rentals

Outlet Shopping

☑ Nature Centers & Wildlife

State National Parks

Super Bowl

□ Watersports

□ Waterways

Surfing

□ Trails

| □ Shore Region □ Skylands Region □ |            |
|------------------------------------|------------|
|                                    | Southern S |
| I'm not a robot                    |            |

| <b>10</b> Click "CREATE NEW A | CCOUNT" button               |                          |
|-------------------------------|------------------------------|--------------------------|
| Preferred Regions             |                              |                          |
| Delaware River Region         | Gateway Region               | Greater Atlantic City Re |
| □ Shore Region                | Skylands Region              | Southern Shore Region    |
| I'm not a robot               | reCAPTCHA<br>Privacy - Terms |                          |

## **11** Now you're ready to find favorites and build your own trip itineraries

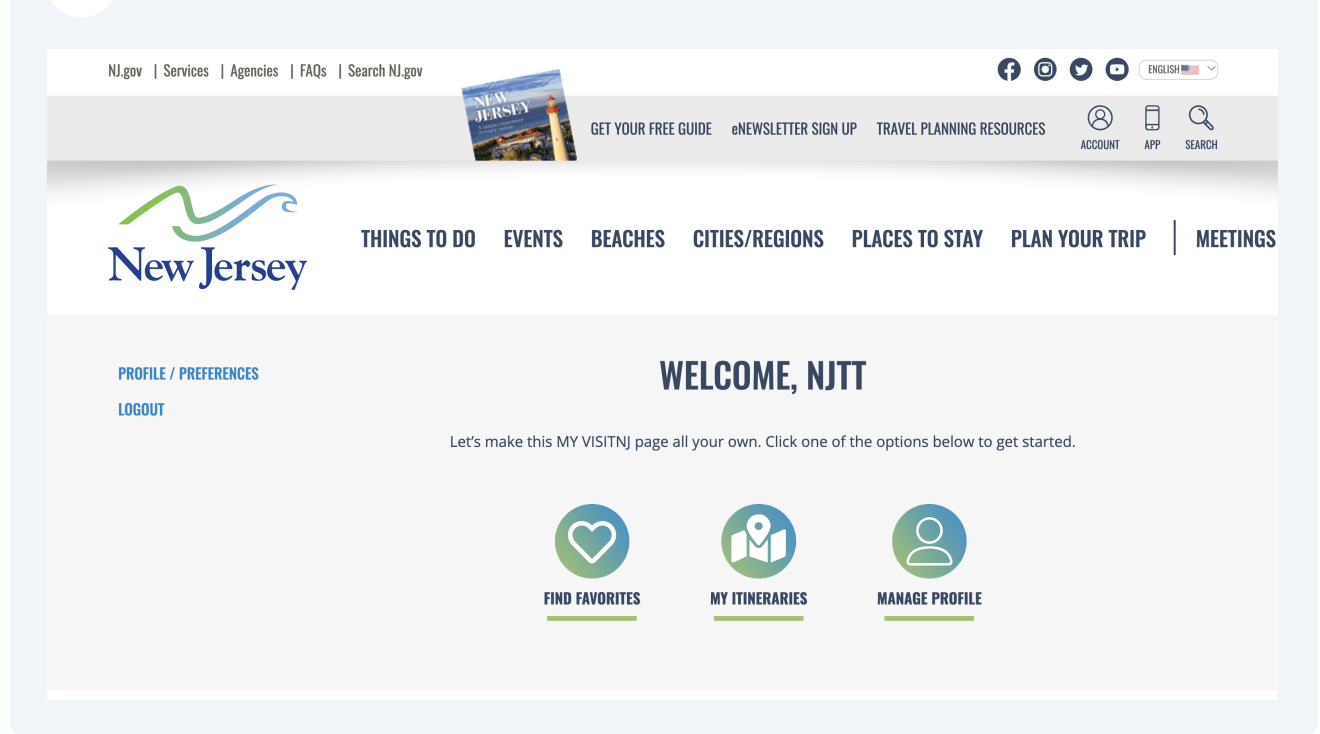